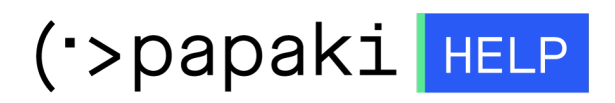

**Γνωσιακή βάση > Plesk > Email >** Πώς μπορώ να ενεργοποιήσω ένα auto reply στον email λογαριασμό μου ;

Πώς μπορώ να ενεργοποιήσω ένα auto reply στον email λογαριασμό μου ;

- 2022-10-19 - Email

To Plesk σας δίνει τη δυνατότητα να στέλνετε αυτόματες απαντήσεις (π.χ. "είμαστε εκτός γραφείου", "είμαστε σε διακοπές" κ.λπ.) από τον email λογαριασμό σας. Για να ενεργοποιήσετε την συγκεκριμένη ρύθμιση, ακολουθείστε τις οδηγίες που περιγράφονται παρακάτω:

1. Συνδεθείτε στο **Plesk** με τα στοιχεία πρόσβασης σας.

| Plesk web host edition |
|------------------------|
| Username               |
| Password               |
| Interface language     |
| Default                |
| Forgot your password?  |
| Log in                 |
|                        |

2. Στην καρτέλα **Mail**, επιλέξτε τον email λογαριασμό στον οποίο επιθυμείτε να ενεργοποιήσετε το **Auto Reply**.

| Mail > Mail of                                                                                                    |                          |                         |          |  |
|----------------------------------------------------------------------------------------------------|--------------------------|-------------------------|----------|--|
| Email Addresses Mail S                                                                                                    | Settings Outgoing Mail G | Control                 |          |  |
| Create and manage email accounts associated with your domains. For each email account, you can set up point to the same mailbox (email aliases), an auto-reply, and mail forwarding to one or several email addriviruses, if these services are available for your account. |                          |                         |          |  |
| 라 Create Email Address                                                                                                    | 😒 Refresh Usage Stats    | Limit Outgoing Messages | 🔀 Remove |  |
| 1 items total                                                                                                    |                          |                         |          |  |
| Email address 🕇                                                                                                    |                          | User                    |          |  |
| info@                                                                                                    |                          |                         |          |  |
| 1 items total                                                                                                    |                          |                         |          |  |

## 3. Επιλέξτε **Auto Reply**.

| Mail > Ema | ail Addresses > |               |            |             |
|------------|-----------------|---------------|------------|-------------|
|            | ëtoph           |               |            | rh. etc     |
| General    | Forwarding      | Email Aliases | Auto-Reply | Spam Filter |

## 4.

- Κάντε check στο Switch on Auto reply και συμπληρώστε τα παρακάτω πεδία
- Στο auto-reply message subject δηλώστε το subject που επιθυμείτε, π.χ.
  Απάντηση διακοπών (1).
- Στο auto-reply message text δηλώστε το περιεχόμενο του email που θα σταλεί σαν απάντηση, π.χ. Το γραφείο μας θα είναι κλειστό μέχρι τις 05/10/2016 (2).
- Στο Send an automatic response to a unique email address no more than, δηλώστε τον αριθμό (φορές) που επιθυμείτε να αποσταλεί η αυτοματοποιημένη απάντηση (3).
- Κάντε check στο Switch off auto-reply on και δηλώστε την ημερομηνία που επιθυμείτε να διακοπεί η υπηρεσία αυτοματοποιημένης απάντησης. Επιλέξτε Apply και OK (4).

| Q Search                                                                                                    |                                                                                                    |                                                                                                    |                                                         |  |
|----------------------------------------------------------------------------------------------------|----------------------------------------------------------------------------------------------------|----------------------------------------------------------------------------------------------------|---------------------------------------------------------|--|
| Mail > Email Addresses >                                                                                                    |                                                                                                    |                                                                                                    |                                                         |  |
| info@tophost                                                                                                    |                                                                                                    |                                                                                                    |                                                         |  |
| General Forwarding Ema                                                                                                    | il Aliases Auto-Reply                                                                                                    | Spam Filter                                                                                                    |                                                         |  |
| Set up an automatic response to any mail message coming to your email address. Auto-reply is a standard mea<br>office or on vacation. |                                                                                                    |                                                                                                    |                                                         |  |
| Auto-reply message subject *                                                                                                    | Re: <request_subject></request_subject>                                                                                  | 1                                                                                                    |                                                         |  |
| Message format                                                                                                    | Plain text                                                                                                    |                                                                                                    |                                                         |  |
|                                                                                                    | HTML                                                                                                    |                                                                                                    |                                                         |  |
|                                                                                                    | Plain text format is supporte<br>the message in the same wa<br>you enter formatted text wit<br>support HTML messages and | ed by all mail client programs, therefore, all recip<br>y as you see it. HTML messages look better bec<br>th different font styles. However, some mail clier<br>d some of recipients may not see the formatted | pients will see<br>ause they let<br>nts do not<br>text. |  |

UTF-8 ٠ Encoding defines how the text characters are displayed. The recommended encoding is UTF-8. 2 Auto-reply message text

|                                                                                         | Plain text only, no HTML is allowed. All tags will be ignored.                                              |
|-----------------------------------------------------------------------------------------|----------------------------------------------------------------------------------------------------|
| Forward to                                                                              | When the automatic response is sent, the original message will be forwarded to the specified email address. |
| Send an automatic response<br>to a unique email address no<br>more than (times a day) * | 1 3                                                                                                    |
| Attach a file                                                                           | Choose File No file chosen To Remove                                                                        |
| Switch off auto-reply on                                                                | <u>•</u> • • • 4                                                                                            |
| * Required fields                                                                       | OK Apply Cancel                                                                                             |

Encoding